## Disabling Devices Registered in the Microsoft 365 Portal

If a device registered in the Microsoft 365 portal is lost or no longer in use, follow the steps below to disable the registered device.

• In the upper right corner of the Microsoft 365 portal Start screen, under Account Manager, click View Accounts.

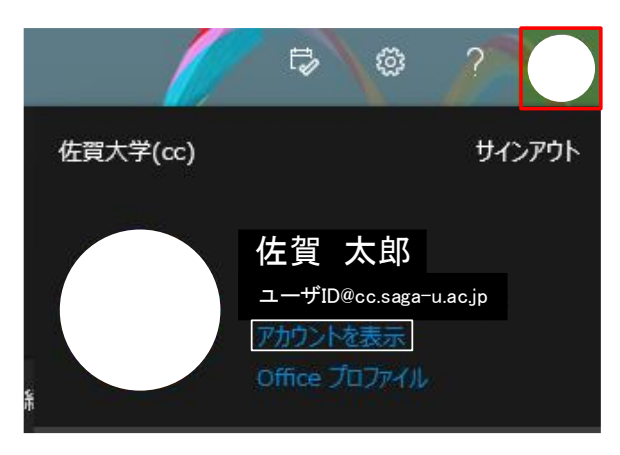

• Under Devices, click Manage Devices >.

| デバイス                                   |
|----------------------------------------|
|                                        |
| 紛失したデバイスを無効にし、接続されてい<br>るデバイスをご確認ください。 |
| デバイスの管理 >                              |

• In the device list, click the name of the device you want to disable.

| L PCMINI Windows アクティブ | $\sim$ |
|------------------------|--------|
|------------------------|--------|

• Click Disable lost device to disable the device.

|                     | Windows        | アクティブ                                                    | ^ |
|---------------------|----------------|----------------------------------------------------------|---|
| Disable lost device | 組織の状態<br>アクティブ | デバイス オブジェクト ID ①<br>04b33dcc-1d6a-4d7d-b6a6-fe02e6c6851f |   |